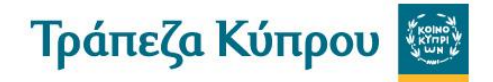

Επισκεφτείτε την ιστοσελίδα <u>https://trust.jcc.com.cy/boc-users/</u> (η οποία ανήκει στην JCC Payment Systems Ltd
 - JCC Trust Portal), και δημιουργήστε τον προσωπικό σας λογαριασμό καταχωρώντας τα προσωπικά σας
 στοιχεία.

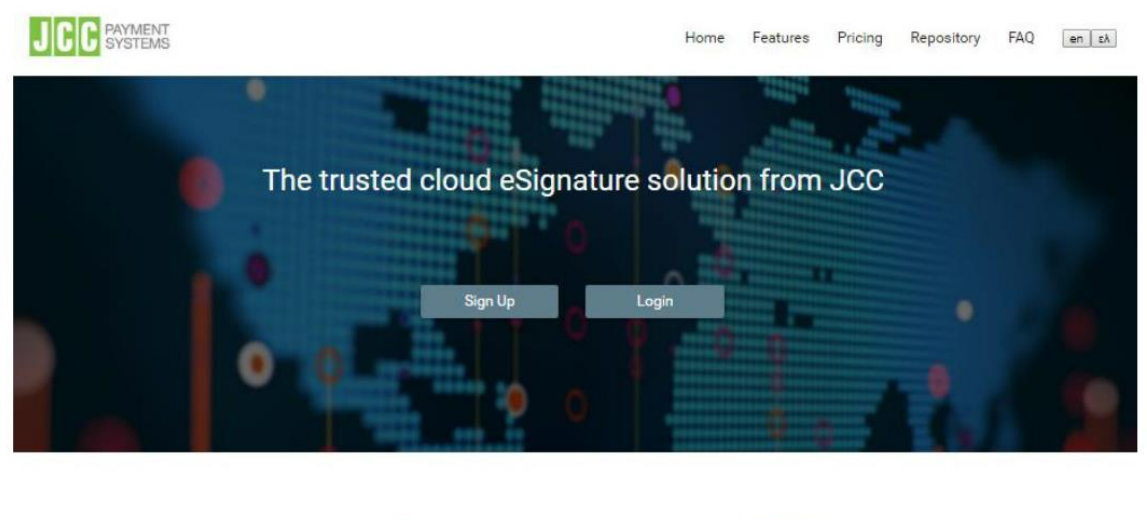

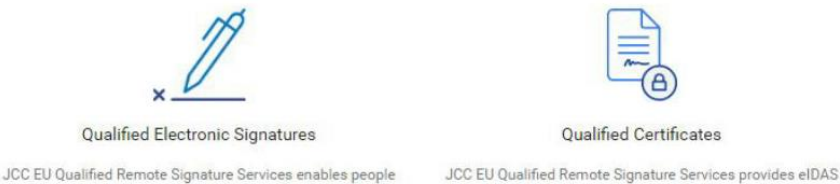

JCC EU Qualified Remote Signature Services enables people around the world to electronically sign documents on any device, in any time JCC EU Qualified Remote Signature Services provides eIDAS compliant EU Qualified Certificates for electronic signatures.

- Αφού ολοκληρώστε την εγγραφή σας θα λάβετε μήνυμα μέσω του ηλεκτρονικού σας ταχυδρομείου όπου θα πρέπει να ενεργοποιήσετε/επιβεβαιώσετε την εγγραφή σας.
- 3. Επισκεφτείτε, ξανά, την ιστοσελίδα <u>https://trust.jcc.com.cy/boc-users/</u>, όπου καταχωρώντας τους προσωπικούς σας κωδικούς μπορείτε να επιλέξετε την έκδοση ψηφιακού πιστοποιητικού για ηλεκτρονική υπογραφή (μέσω της επιλογής 'View My Certificate Applications', και στη συνέχεια επιλέξτε τον τύπο πιστοποιητικού που επιθυμείτε να εκδώσετε. Αφού επιβεβαιώσετε τα στοιχεία σας και αποδεχτείτε τους όρους και προϋποθέσεις, να ολοκληρώστε την αίτηση σας. Τονίζεται ότι τα στοιχεία της αίτησης όπως π.χ. το όνομα σας κλπ πρέπει να είναι ακριβώς όπως αναφέρονται στην ταυτότητα σας.

| PAYMENT SYSTEMS                                                                                                    | ٩ |                                                                                                    |                                                                                                    |
|----------------------------------------------------------------------------------------------------|---|----------------------------------------------------------------------------------------------------|----------------------------------------------------------------------------------------------------|
| <ul> <li>Home</li> <li>My Account</li> <li>Edit Profile</li> <li>My Legal Persons</li> <li>My Certificate Applications</li> <li>My Issued Certificates</li> <li>My Hyr Remote Signature Accounts</li> <li>My Uploads</li> </ul> | ^ | Websages           My Certificate Applications           • Your Certificate Application is pending approval. You will be notified here when it has been approved.           View My Certificate Applications | My Certificates  • You have a Natural Person Certificate which expires on the second second s |
|                                                                                                    |   | Help         User Guides         FAQ         Support         - For technical questions contact by phone at +357 22 868500 or via email at trust-fra@jcc.com.cy                                               | External Linka<br>• Press here to visit JCC Electronic Signature Application and sign your documents.<br>• Repeatory Public Key Infrastructure                                                                                                    |

Τράπεζα Κύπρου 🞯

4. Επιλέγοντας "Certificate Application PDF Download", στην συνέχεια πρέπει να **εκτυπώσετε την αίτηση σε έντυπη μορφή**.

|                                                                                                    |  | <u> </u> |  |  |  |
|----------------------------------------------------------------------------------------------------|--|----------|--|--|--|
| 1. Select OTP Authentication Method 2. Application Form 3. Download and Sign PDF                                     |  |          |  |  |  |
| Your application has been saved. To continue, please download, print and sign the PDF document below:                |  |          |  |  |  |
| Certificate Application PDF Download                                                                                 |  |          |  |  |  |
| and visit JCC Payment System Local Registration Authority:                                                           |  |          |  |  |  |
| JCC LRA<br>Stadiou 1, 2571 Nisou<br>Nicosia, Cyprus                                                                  |  |          |  |  |  |
| Tel:(+357) 22 868 500<br>Email: trust-Ira@jcc.com.cy                                                                 |  |          |  |  |  |
|                                                                                                    |  |          |  |  |  |
| *Alternatively, if you already have a digital certificate, you can simply digitally sign the PDF and upload it here: |  |          |  |  |  |
| + Choose File(s) 🛓 Upload file 😸 Cancel                                                                              |  |          |  |  |  |
| ★ Finish                                                                                                    |  |          |  |  |  |

- 5. Επισκεφτείτε οποιοδήποτε Κατάστημα της Τράπεζας Κύπρου για να παραδώσετε την υπογραμμένη αίτηση σας και για την πληρωμή του κόστους έκδοσης του ψηφιακού πιστοποιητικού ηλεκτρονικής υπογραφής. Θα πρέπει να έχετε μαζί σας και την ταυτότητα σας καθώς πρέπει να ληφθεί αντίγραφο της για σκοπούς ταυτοποίησής.
- 6. Αφού παραδώσετε στην Τράπεζα τα πιο πάνω, θα αξιολογηθεί η ορθότητα της αίτησης τόσο από Λειτουργό της Τράπεζας όσο και από Λειτουργό της JCC Payment Systems Ltd. Στην συνέχεια θα λάβετε σχετική ενημέρωση (μέσω SMS και μέσω ηλεκτρονικού ταχυδρομείου) για την εξέλιξη της αίτησης σας (Έγκριση ή Απόρριψη κλπ).
- 7. Σε περίπτωση έγκρισης της αίτησης σας, θα λάβετε σχετική ενημέρωση (μέσω SMS και μέσω ηλεκτρονικού ταχυδρομείου) όπου ακολουθώντας το σχετικό σύνδεσμο (link) θα πρέπει να εισέλθετε στο JCC Trust Portal για να ολοκληρώσετε την ενεργοποίηση/εγγραφή του ψηφιακού πιστοποιητικού σας ακολουθώντας τον Οδηγό Χρήσης που είναι διαθέσιμος στο JCC Trust Portal.

## Σημείωση:

Για τον τρόπο υπογραφής εγγράφων με ηλεκτρονική υπογραφή μπορείτε να βρείτε πληροφορίες στον οδηγό χρήσης ('Πως να υπογράψετε το έγγραφο σας') στην ιστοσελίδα της JCC Payment Systems Ltd <u>https://www.jcc.com.cy/jcc-</u> secure/jcc-digital-trust-services/